学内無線 LAN (802.1x 認証) のご利用方法について(iOS 版)

1. 設定画面で「Wi-Fi」をタップします。

| 設定               |           |            |
|------------------|-----------|------------|
| <b>&gt;</b>      | 機内モード     | 0          |
| <b>?</b>         | Wi-Fi     | オフ >       |
| *                | Bluetooth | オフ >       |
| ( <sup>(</sup> ) | モバイルデータ通信 | >          |
| ୍                | インターネット共有 | オフト        |
| VPN              | VPN       | $\bigcirc$ |

 Wi-Fi ネットワーク設定画面が表示されますので、「Wi-Fi」が ON になっていることを確認しま す。オフになっていればオンにしてください。 下表を参考に対象ネットワークをタップしてください。

| Wi-Fi                 |                   |
|-----------------------|-------------------|
| ットワークを選択 🖑            |                   |
|                       |                   |
| hcm-voice             | • <del>?</del> () |
| hcm-voice<br>his-wlan | • ∻ ()<br>• ∻ ()  |

| 職種                              | ネットワーク           |
|---------------------------------|------------------|
| 教員,非常勤講師                        | huhs-faculty-x   |
| 職員                              | huhs-office-x    |
| 学部学生、大学院生、研究生、その他学生全般           | kiban-student-1x |
| その他(認定看護師、派遣職員、アルバイト、利用申請ユーザ、他) | huhs-etc-x       |

3. パスワード入力画面が表示されますので、右表を参考に各項目を入力後、「接続」をタップします。

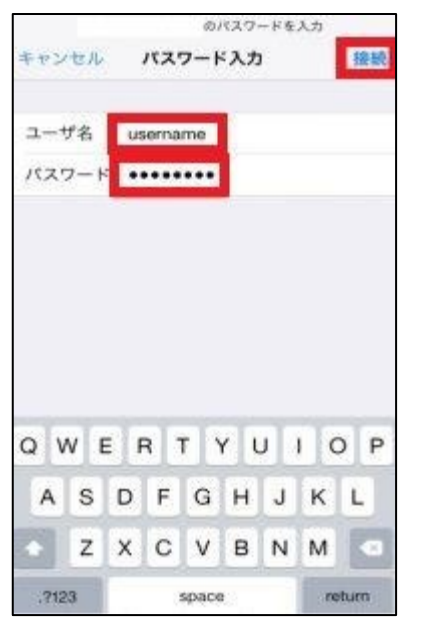

| 設定項目  | 設定値                                   |
|-------|---------------------------------------|
| ユーザ名  | アカウント通知書記載のユーザ ID<br>例)看護学部生「nu12345」 |
| パスワード | アカウント通知書記載、または変更後のパ<br>スワード           |

4. 証明書画面が表示されますので、「信頼」をタップします。

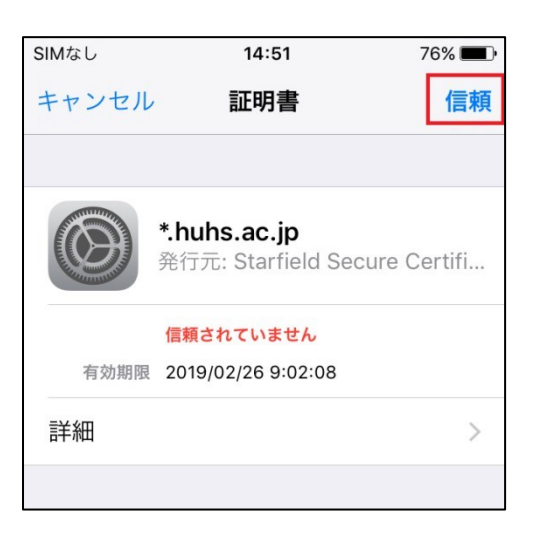

5. 接続後、Wi-Fi ネットワーク設定画面にて、対象のネットワークに接続できていることを確認します。

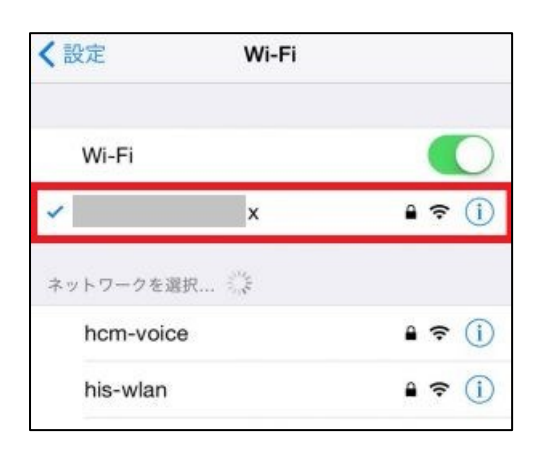

以上。